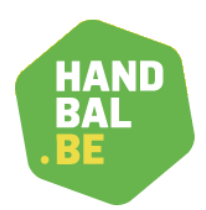

## Handleiding voor de inschrijving van ploegen

Nieuw vanaf seizoen 2019-2020 is het gebruik van het nieuwe VHV-platform dat vooral bedoeld is om hulp te bieden in de uitvoering van de vele taken van een clubsecretaris.

Deze handleiding zal je de instructies meegeven om de ploegen voor een nieuw competitieseizoen vóór 20 mei in te schrijven via het nieuwe platform.

Je surft naar de website van de Vlaamse Handbalvereniging waar je op de link '**PLATFORM**' klikt en je je vervolgens aanmeldt met je unieke logingegevens waardoor je als clubsecretaris toegang hebt tot bepaalde onderdelen die enkel voor jou te raadplegen zijn.

## Instructies:

- 'COMPETITIE'
- > 'PLOEGEN'

Van zodra je op 'PLOEGEN' klikt, krijg je een overzicht van de ploegen van jouw club die ingeschreven waren tijdens seizoen 2019-2020. Het VHV-platform laat toe om deze gegevens te hergebruiken. Om de gegevens van deze bestaande ploeg(en) aan te passen en/of na te kijken naar aanleiding van seizoen 2020-2021, volg je onderstaande instructies:

- ACTIES'
- BIJWERKEN'
  - Bij niveau duid je de gewenste competitiereeks aan
  - Geef de juiste leeftijdscategorie van de ploeg in
  - Duid aan of het jongens of meisjes betreft (reglement blijft geldig dat je de ploeg in een jongensreeks moet inschrijven van zodra er 1 jongen meedoet)
  - Volg verder het scherm en vul alle vakken in met de nodige gegevens
  - Indien alles correct werd ingevuld, klik je onderaan op 'BIJWERKEN EN SLUITEN'

Om een volledig nieuwe ploeg in te schrijven, klik je via 'COMPETITIE' < 'PLOEGEN' in de hoofdbalk op 'NIEUWE TOEVOEGEN'. Je doorloopt opnieuw de volgende stappen:

- Bij niveau duid je de gewenste competitiereeks aan
- Géef de juiste léeftijdscategorie van de ploeg in
- Duid aan of het jongens of meisjes betreft (reglement blijft geldig dat je de ploeg in een jongensreeks moet inschrijven van zodra er 1 jongen meedoet)
- Volg verder het scherm en vul alle vakken in met de nodige gegevens
- Indien alles correct werd ingevuld, klik je onderaan op 'AANMAKEN EN TERUG NAAR DE LIJST'

De ploegen die tijdens seizoen 2020-2021 NIET actief zijn, mogen door de clubsecretaris worden verwijderd. Doorloop hiervoor de volgende stappen:

- Klik op het vierkantje voor de ploeg(en) die je wil verwijderen
- Zorg ervoor dat het witte vakje links onderaan op 'VERWIJDEREN' staat
- Klik op de blauwe knop 'UITVOEREN'

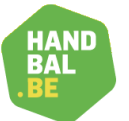

Indien je deze instructies volledig hebt doorlopen, is je ploeg bij deze bijgewerkt, aangemaakt of verwijderd. Wanneer de ploeginschrijvingen van jouw club definitief zijn voor seizoen 2020-2021, gelieve dan een melding te sturen aan <u>tessa.leeten@handbal.be</u>. <u>Na 20 mei worden er géén</u> <u>aanpassingen meer toegelaten</u>.

Tot slot is het aan de competitieleiders om de ploegen daadwerkelijk in de juiste reeksen in te schrijven. Van zodra dit afgerond werd, zal de ploeginschrijving als 'requested' worden aangeduid en is het aan de betrokken competitieleider om uw inschrijving te bevestigen en mee te nemen in de kalenderopmaak.

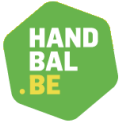

Vlaamse Handbalvereniging vzw Dr. Vanderhoeydonckstraat 46 3560 Lummen